Para assinar o termo de compromisso, e necessário acessar o Menu Bolsas - > Minhas Bolsas e primeiro clicar em "informar dados"

|                                       |                                                                                                    |                                         | Acesso à Informação BR&SIL                   |         |        |                |                                               |        |
|---------------------------------------|----------------------------------------------------------------------------------------------------|-----------------------------------------|----------------------------------------------|---------|--------|----------------|-----------------------------------------------|--------|
| PR                                    | ⁰ UF <i>m</i>                                                                                           | G                                       | Sistema de Fomento                           |         |        |                |                                               |        |
| PRÓ-REITO<br>DE PESQI                 |                                                                                                    | U                                       | Pró-Reitoria de Pesquisa                     |         |        |                | ALUNO<br>Último Acesso em 24/10/2021 14:04:29 | PERFIL |
| Início                                | Bolsas                                                                                                  |                                         |                                              |         |        |                |                                               |        |
| Bols                                  | Minhas Bolsas                                                                                           |                                         |                                              |         |        |                |                                               |        |
|                                       | Declarações                                                                                             |                                         |                                              |         |        |                |                                               | _      |
| Pro                                   | Meus Atestados                                                                                          |                                         |                                              | Edital  | Bolsa  | Status         |                                               |        |
| AS                                    | Meus Relatórios                                                                                         | E                                       |                                              | 09/2021 | PROBIC | Informar Dados | Assinar Termo de Comprimisso                  |        |
|                                       | Histórico                                                                                               |                                         |                                              |         |        |                |                                               |        |
| Universid<br>Av. Antôni<br>© 2010 - 2 | l <b>ade Federal de Minas Gerais</b><br>o Carlos, 6627, Pampulha - Be<br>2021 Universidade Federal de M | lo Horizonte - MG<br>Minas Gerais - Tod | - CEP 31270-901<br>os os direitos reservados |         |        |                |                                               |        |
|                                       |                                                                                                    |                                         |                                              |         |        |                |                                               |        |
| localhost/                            | prpq/fomento/bolsistas/minh                                                                             | nasbolsas                               |                                              |         |        |                |                                               |        |

Na tela seguinte preencher o que for solicitado, todos os campos são obrigatórios

| s informações do seu perfil serão u                                                                                                    | usadas no cadastra                                                                                                    | iento da bolsa, Por favor                                                                                 | confira os dados informados no perfil de usuário.                                                                                                 |
|----------------------------------------------------------------------------------------------------|----------------------------------------------------------------------------------------------------|----------------------------------------------------------------------------------------------------|----------------------------------------------------------------------------------------------------|
| normações incorretas podem impo                                                                                                    | ossibilitar a eletivaç                                                                                                    | o da boisa).                                                                                              |                                                                                                    |
|                                                                                                    |                                                                                                    |                                                                                                    |                                                                                                    |
| Bolsista:                                                                                                    |                                                                                                    |                                                                                                    |                                                                                                    |
| Curso:                                                                                                    |                                                                                                    | Previsão de conclus                                                                                       | io da graduação (dd/mm/aaaa, utilizar 01 caso o dia se desconhecido):                                                                             |
| Selecione um curso                                                                                                    | ~                                                                                                    |                                                                                                    |                                                                                                    |
| Endereço Curriculo Lattes do                                                                                                    | Bolsista: http://                                                                                                    | ttes cond br/0379419                                                                                      | 81                                                                                                    |
| PC:                                                                                                    | Óraão ovr                                                                                                    | didor: UE:                                                                                                |                                                                                                    |
| ко.                                                                                                    | Orgao exp                                                                                                    | alaor. OF.                                                                                                |                                                                                                    |
| Copia CPF (Formato PDF Ate<br>Procurar Nenhum arquive<br>Cópia Identidade (Formato PD                                                                                                    | 2MB, nome do a<br>o selecionado.<br>DF Até 2MB, nom                                                                                    | juivo não pode conte<br>do arquivo não pode                                                               | r espaços ou caracteres especiais):<br>conter espaços ou caracteres especiais):                                                                   |
| Copia CPF (Formato PDF Ate<br>Procurar Nenhum arquive<br>Cópia Identidade (Formato PE<br>Procurar Nenhum arquive<br>Print do cadastro completo no<br>Procurar Nenhum arquive                                                                          | 2MB, nome do a<br>o selecionado.<br>OF Até 2MB, nom<br>o selecionado.<br>o Everest (Forma<br>o selecionado.                            | uuivo não pode conte<br>do arquivo não pode<br>o PNG Até 2MB, nom                                         | r espaços ou caracteres especiais):<br>conter espaços ou caracteres especiais):<br>e do arquivo não pode conter espaços ou caracteres especiais): |
| Copia CPF (Formato PDF Ate<br>Procurar Nenhum arquive<br>Cópia Identidade (Formato PE<br>Procurar Nenhum arquive<br>Print do cadastro completo ne<br>Procurar Nenhum arquive<br>Logradouro:                                                           | 2MB, nome do a<br>o selecionado.<br>DF Até 2MB, nom<br>o selecionado.<br>o Everest (Forma<br>o selecionado.                            | uivo não pode conte<br>do arquivo não pode<br>o PNG Até 2MB, nom<br>Número:                               | r espaços ou caracteres especiais):<br>conter espaços ou caracteres especiais):<br>: do arquivo não pode conter espaços ou caracteres especiais): |
| Copia CPF (Formato PDF Ate<br>Procurar Nenhum arquive<br>Cópia Identidade (Formato PD<br>Procurar Nenhum arquive<br>Print do cadastro completo ne<br>Procurar Nenhum arquive<br>Logradouro:<br>Complemento:                                           | 2MB, nome do a<br>o selecionado.<br>DF Até 2MB, nom<br>o selecionado.<br>o Everest (Forma<br>o selecionado.                            | uivo não pode conte<br>do arquivo não pode<br>o PNG Até 2MB, nom<br>Número:<br>                           | r espaços ou caracteres especiais):<br>conter espaços ou caracteres especiais):<br>e do arquivo não pode conter espaços ou caracteres especiais): |
| Copia CPF (Formato PDF Ate<br>Procurar Nenhum arquive<br>Cópia Identidade (Formato PE<br>Procurar Nenhum arquive<br>Print do cadastro completo ne<br>Procurar Nenhum arquive<br>Logradouro:<br>Complemento:<br>Estado:                                | 2MB, nome do a<br>o selecionado.<br>DF Até 2MB, nom<br>o selecionado.<br>o Everest (Forma<br>o selecionado.                            | uivo não pode conte<br>do arquivo não pode<br>o PNG Até 2MB, nom<br>Número:<br>Bairro:                    | r espaços ou caracteres especiais):<br>conter espaços ou caracteres especiais):<br>e do arquivo não pode conter espaços ou caracteres especiais): |
| Copia CPF (Formato PDF Ate<br>Procurar Nenhum arquive<br>Cópia Identidade (Formato PD<br>Procurar Nenhum arquive<br>Print do cadastro completo ne<br>Procurar Nenhum arquive<br>Logradouro:<br>Complemento:<br>Estado:<br>Selecione o Estado          | 2MB, nome do a<br>o selecionado.<br>SF Até 2MB, nom<br>o selecionado.<br>o Everest (Forma<br>o selecionado.                            | uivo não pode conte<br>do arquivo não pode<br>o PNG Até 2MB, nom<br>Número:<br>Bairro:                    | r espaços ou caracteres especiais):<br>conter espaços ou caracteres especiais):<br>: do arquivo não pode conter espaços ou caracteres especiais): |
| Copia CPF (Formato PDF Ate<br>Procurar Nenhum arquive<br>Cópia Identidade (Formato PD<br>Procurar Nenhum arquive<br>Print do cadastro completo ne<br>Procurar Nenhum arquive<br>Logradouro:<br>Complemento:<br>Estado:<br>Selecione o Estado<br>CEP:  | 2MB, nome do a<br>o selecionado.<br>OF Até 2MB, nom<br>o selecionado.<br>o Everest (Forma<br>o selecionado.<br>Município<br>Selecion   | uivo não pode conte<br>do arquivo não pode<br>o PNG Até 2MB, nom<br>Número:<br>Bairro:<br>e o Munícipio ~ | r espaços ou caracteres especiais):<br>conter espaços ou caracteres especiais):<br>e do arquivo não pode conter espaços ou caracteres especiais): |
| Copia CPF (Formato PDF Ate<br>Procurar Nenhum arquive<br>Cópia Identidade (Formato PD<br>Procurar Nenhum arquive<br>Print do cadastro completo ne<br>(Procurar Nenhum arquive<br>Logradouro:<br>Complemento:<br>Estado:<br>Selecione o Estado<br>CEP: | 2MB, nome do a<br>o selecionado.<br>OF Até 2MB, nom<br>o selecionado.<br>o Everest (Forma<br>o selecionado.<br>Município<br>v Selecion | uivo não pode conte<br>do arquivo não pode<br>o PNG Até 2MB, nom<br>Número:<br>Bairro:<br>e o Munícipio ∽ | r espaços ou caracteres especiais):<br>conter espaços ou caracteres especiais):<br>e do arquivo não pode conter espaços ou caracteres especiais): |

O sistema retornará para tela anterior, caso não aconteça ir no Menu Bolsas → Minhas Bolsas

|                                       |                                                                                                    |                                           | Acesso a Informação BRASIL                     |         |        |                |                                               |      |
|---------------------------------------|----------------------------------------------------------------------------------------------------|-------------------------------------------|------------------------------------------------|---------|--------|----------------|-----------------------------------------------|------|
| PRÓ-REITO<br>DE PESQU                 |                                                                                                    | G                                         | Sistema de Fomento<br>Pró-Reitoria de Pesquisa |         |        |                | ALUNO<br>Último Acesso em 24/10/2021 14:04:29 | SAIR |
| Início                                | Bolsas                                                                                                |                                           |                                                |         |        |                |                                               |      |
| Bolsa                                 | Minhas Bolsas                                                                                         |                                           |                                                |         |        |                |                                               |      |
| Bols                                  | Declarações                                                                                           |                                           |                                                |         |        |                |                                               |      |
| Pro                                   | Meus Atestados                                                                                        |                                           |                                                | Edital  | Bolsa  | Status         |                                               |      |
| AS                                    | Meus Relatórios                                                                                       | E                                         |                                                | 09/2021 | PROBIC | Informar Dados | Assinar Termo de Comprimisso                  |      |
|                                       | Histórico                                                                                             |                                           |                                                |         |        |                |                                               |      |
| Universid<br>Av. Antôni<br>© 2010 - 2 | <b>ade Federal de Minas Gerais</b><br>o Carlos, 6627, Pampulha - Bel<br>021 Universidade Federal de № | o Horizonte - MG -<br>linas Gerais - Todo | CEP 31270-901<br>is os direitos reservados     |         |        |                |                                               |      |
| _                                     | _                                                                                                    | _                                         |                                                | _       |        | _              |                                               |      |
|                                       |                                                                                                    |                                           |                                                |         |        |                |                                               |      |
|                                       |                                                                                                    |                                           |                                                |         |        |                |                                               |      |
|                                       |                                                                                                    |                                           |                                                |         |        |                |                                               |      |
|                                       |                                                                                                    |                                           |                                                |         |        |                |                                               |      |
| le celhe ch /                         |                                                                                                    |                                           |                                                |         |        |                |                                               |      |

## Dessa vez clicar em assinar termo

|                                                                 |                                                                                                    | Acesso a Informação BRASIL                             |         |        |                |                                               |        |
|-----------------------------------------------------------------|----------------------------------------------------------------------------------------------------|--------------------------------------------------------|---------|--------|----------------|-----------------------------------------------|--------|
| PRPQ<br>PRÓ-REITORIA<br>DE PESQUISA                             | U F <mark>m</mark> G                                                                               | Sistema de Fomento<br>Pró-Reitoria de Pesquisa         |         |        |                | ALUNO<br>Último Acesso em 24/10/2021 14:04:29 | PERFIL |
| Início Bols                                                     | Sas                                                                                                |                                                        |         |        |                |                                               |        |
| Bolsas M                                                        | inhas bolsas                                                                                       |                                                        |         |        |                |                                               |        |
| Bolsas Cor                                                      | rrentes                                                                                            |                                                        |         |        |                |                                               |        |
| Projeto                                                         |                                                                                                    |                                                        | Edital  | Bolsa  | Status         |                                               |        |
|                                                                 |                                                                                                    |                                                        | 09/2021 | PROBIC | Informar Dados | Assinar Termo de Comprimisso                  |        |
|                                                                 |                                                                                                    |                                                        |         |        |                |                                               |        |
| <b>Universidade Fe</b><br>Av. Antônio Carlo<br>© 2010 - 2021 Ur | deral de Minas Gerais<br>s, 6627, Pampulha - Belo Horizonte<br>niversidade Federal de Minas Gerais | - MG - CEP 31270-901<br>- Todos os direitos reservados |         |        |                |                                               |        |
|                                                                 |                                                                                                    |                                                        |         |        |                |                                               |        |
|                                                                 |                                                                                                    |                                                        |         |        |                |                                               |        |
|                                                                 |                                                                                                    |                                                        |         |        |                |                                               |        |
|                                                                 |                                                                                                    |                                                        |         |        |                |                                               |        |
|                                                                 |                                                                                                    |                                                        |         |        |                |                                               |        |
|                                                                 |                                                                                                    |                                                        |         |        |                |                                               |        |
|                                                                 |                                                                                                    |                                                        |         |        |                |                                               |        |
|                                                                 |                                                                                                    |                                                        |         |        |                |                                               |        |
|                                                                 |                                                                                                    |                                                        |         |        |                |                                               |        |

## Enviar o arquivo gerado no ICPEDU, e inserir a senha criada

|                                                                                                    | Sistema de Fomento                  |  |                                               |        |  |  |  |
|----------------------------------------------------------------------------------------------------|-------------------------------------|--|-----------------------------------------------|--------|--|--|--|
| PRÓ-REITORIA<br>DE PESQUISA                                                                                                    | Pró-Reitoria de Pesquisa            |  | ALUNO<br>Último Acesso em 24/10/2021 14:04:29 | PERFIL |  |  |  |
| Início Bolsas                                                                                                    |                                     |  |                                               |        |  |  |  |
| Bolsas Termo de Compromisso FAPEMIG                                                                                                    |                                     |  |                                               |        |  |  |  |
| Certificado Emitido pelo ICPEDU:<br>Procurar Nenhum arquivo selecionado. "Inst<br>Senha:<br>Enviar                                                                                                    | ruções de como emitir o certificado |  |                                               |        |  |  |  |
|                                                                                                    |                                     |  |                                               |        |  |  |  |
| Universidade Federal de Minas Gerais<br>Av. Antônio Carlos, 6627, Pampulha - Belo Horizonte - MG - CEP 31270-901<br>© 2010 - 2021 Universidade Federal de Minas Gerais - Todos os direitos reservados |                                     |  |                                               |        |  |  |  |
|                                                                                                    |                                     |  |                                               |        |  |  |  |
|                                                                                                    |                                     |  |                                               |        |  |  |  |